## 内蒙古自治区政府采购云平台 监管大数据平台专项治理模块操作手册

内蒙古自治区财政厅

2024年3月

本手册主要包含了监管大数据系统的疑点质询业务流程发起、各 采购业务主体疑点质询线上反馈提交、在线质询认定功能,以下为详 细系统流程操作介绍。

## 1. 质询发起

财政监管部门用户进入监管大数据分析系统,系统将通过预设规则对采购单位、代理机构、供应商、评审专家业务主体历史发生业务数据进行过滤检查并显示疑点业务数据,监管用户对疑点业务数据进行在线质询操作。

## 2. 业务主体用户在线质询反馈

业务用户登录政府采购云平台并进入专项治理模块, 依次点击 【专项治理】→【疑点质询】→【质询查询】进入质询查询页面, 在 该页面下即可查看由监管部门发起的在线质询信息, 点击【去处理】 按钮进入到质询处理页面, 可通过在质询处理页面中按照项目信息查 询待质询回复业务信息, 如下图所示:

| =         | *   | ● 质询查询                   |              |                    | 质词编号/面词。   | V被质词人      | Q. 高级报     | 膝~ 导出为Excel ~ |
|-----------|-----|--------------------------|--------------|--------------------|------------|------------|------------|---------------|
| ⊘ 采购监管    |     | 全部 质间中 已完结               |              |                    |            |            |            |               |
| 😰 交易执行    |     | 质询开始日期: 简 选择日期           | 质询触          | etenne: 🗇 Marena   |            |            |            | 重重 章问         |
| 😬 电子卖场    |     | 序号 质询编号                  | 质询人概况        | 被质询人概况             | 质询概况       | 质询日期       | 要求反馈日期     | 操作            |
| 📰 诚信管理    |     | 内蒙<br>1 ZX[2024]03240002 | 古自治区财政厅政府采购处 |                    | ▶ 情况说明:1条  | 2024-03-24 | 2024-03-31 | 查看 去处理        |
| 🖏 行政裁决    |     | 联系                       | λ: τ         | 联系人: - (111111111) | ↓ 提醒事項: 0条 |            |            |               |
|           |     |                          |              |                    |            |            | Д          | 1条 10条/页 ~    |
| 4 监管大数据平台 | ~   |                          |              |                    |            |            |            |               |
| ② 监督预警    | .×. |                          |              |                    |            |            |            |               |
| 📑 专项检查    | ~   |                          |              |                    |            |            |            |               |
| 🧧 违规质询    | ~   |                          |              |                    |            |            |            |               |
| 8 质询查询    |     |                          |              |                    |            |            |            |               |
| 💲 政府采购专   | 颜检查 |                          |              |                    |            |            |            |               |

| 生存準結                                                                        | 唐榆入关键字查询 |        | 序号     | 业务概况                                   | 巡检概况                 | 业务违规情况                                            | 操作    |  |  |
|-----------------------------------------------------------------------------|----------|--------|--------|----------------------------------------|----------------------|---------------------------------------------------|-------|--|--|
| 主体運給 合同指号: N 合同名称: / / / / / / / / / / / / / / / / / / /                    | 业务巡检 18  | > 1/4/ | ;牛日期·2 | 2023-06-27                             |                      |                                                   |       |  |  |
| 其他認識 1 采购单位: 供应音编号: 91522323MA6/1109- 第 可、采购合同签订的供应每已做其止参加政府<br>如 由 每 条款 反因 | 主体巡检     | •      |        | 合同编程: N                                |                      | 当前采购合同的供应商; 雷马马马马马马马马马马马马马马马马马马马马马马马马马马马马马马马马马马马马 |       |  |  |
|                                                                             | 其他巡检     | •      | 1      | 采购单位: 供应商编号: 91522323MA6J1D9P<br>供应商名称 | ₩ 5<br>● 供应商签订采购合同资格 | 司。采购合同签订的供应商已被禁止参加政府<br>采购活动。                     | 反馈 查看 |  |  |
|                                                                             |          |        |        |                                        |                      |                                                   |       |  |  |

并在反馈页面中填写反馈信息上传证明材料,点击【确定】按钮后完成提交操作,如下图所示:

| 说明         |                                           |                          |               |         |    |           |        |                    |                  |               |
|------------|-------------------------------------------|--------------------------|---------------|---------|----|-----------|--------|--------------------|------------------|---------------|
| * 情况说明:    | B I <u>U</u> <del>S</del><br>Sans Serif ♀ | " «><br>= T <sub>×</sub> | H1 H2 ≒       | ≣ x₂ x² | ĒĒ | ▶¶ Normal | ♦ Norr | nal 🗘              | A A              |               |
|            | 请输入情况说明                                   |                          |               |         |    |           |        |                    |                  |               |
|            |                                           |                          |               |         |    |           |        |                    | 0/800            |               |
| 相关附件:      | <b>企</b> 上传                               |                          |               |         |    |           |        |                    |                  |               |
| 规记录        | 巡检点                                       |                          | 业务分           | ŧ.      |    | 业务概要      |        |                    | 业务违规情况           |               |
| 1 🔕 (# क्र |                                           |                          |               | 110     |    |           |        | 当前采购合              | 同的供应商:盛世         | 普安服饰有         |
| (八四)       | <b>尚签订米购</b> 台问资格检查                       | [<br>                    | 坝日米购 <b>1</b> | 241     |    |           |        | 限公司。采<br>参加政府采     | 购合同签订的供应<br>购活动。 | 句し初示山         |
|            | 曲金订米购合同货格检查                               |                          | 项日米购          | 278     |    |           |        | 限公司。<br>采<br>参加政府采 | 购合同签订的供应<br>购活动。 | 可已极示止         |
|            | 曲金计米则古问交格检查                               |                          | 项日米粉          | 278     |    |           |        | 限公司。采参加政府采         | 购合同签订的供应问购活动。    | <b>时</b> 口饭示止 |